## ้คู่มือการติดตั้ง AIS 3G MF100

- น้ำ AIS 3G MF100 Modem ใส่ในช่อง USB รอสักครู่ เครื่องของ คุณจะพบ CD-ROM ไดร์เวอร์ ให้ติดตั้งจากไฟล์ Setup ใน CD-ROM และทำตามคำแนะนำในการติดตั้งจนเสร็จ
- เปิดโปรแกรม Mobile Partner ขึ้นมา รอเครื่องลงไดร์เวอร์จนเสร็จ
   โปรแกรมจะแสดงสัญญาณและผู้ให้บริการ

| AIS SUPER 3G Connection Manag | jer       |            |                    |               |          |  |  |
|-------------------------------|-----------|------------|--------------------|---------------|----------|--|--|
| File Operation Tools Help     |           |            |                    |               |          |  |  |
| 😂 Connection ⊵ Text           | Phonebook | Statistics | 1000 Check balance | Check balance | SUPER 3G |  |  |
|                               |           |            |                    |               |          |  |  |
|                               |           |            |                    |               |          |  |  |
| Profile Name:                 | AIS       | •          | Connect            |               |          |  |  |
|                               |           |            |                    |               |          |  |  |
|                               |           |            |                    |               |          |  |  |
|                               |           |            |                    |               |          |  |  |
|                               |           |            |                    |               |          |  |  |
|                               |           |            |                    |               |          |  |  |
| TotalAircard.com              |           |            |                    |               |          |  |  |
| ¶∰ EDGE                       |           | 🖻 🖉 РС     |                    | HGSM          |          |  |  |

3. สร้างโปรไฟล์ของเครือข่ายที่ใช้ คลิกที่ Tools > Options

| AIS SUPER 3G Connection Ma | anager                           |                      |                              |     |
|----------------------------|----------------------------------|----------------------|------------------------------|-----|
| File Operation Tools Hel   | ptions(P)<br>nostics(D)<br>ns(O) | Statistics 1000 Chec | sk balance Open Check baland |     |
| Connection Settings        | APN                              | Add View AIS         |                              |     |
| Security Settings          |                                  | Delete Set default   |                              |     |
| Message Settings           |                                  |                      |                              |     |
| Alert Settings             |                                  |                      |                              |     |
| Update Settings            |                                  |                      |                              |     |
| ۲ EDGE                     |                                  | 🗉 💆 РС               | TotalAircard.                | com |

- 4. คลิก Add เพื่อสร้างโปรไฟล์ตามรายละเอียด เสร็จแล้ว Yes
  - a. Config Filename = AIS, APN = internet, Dial
     Number = \*99\*\*\*1#
  - b. Config Filename = DTAC, APN = www.dtac.co.th,
     Dial Number = \*99#
  - c. Config Filename = True, APN = internet, Dial
    Number = \*99\*\*\*1#, User name = true, Password
    = true

d. Config Filename = TOT, APN = internet, Dial

```
Number = *99***1#
```

| Config Filename       | AIS              |          | Obta          | in DNS server address automatically |
|-----------------------|------------------|----------|---------------|-------------------------------------|
| Dial Number           | *99***1#         |          | C Use         | the following DNS server address    |
| Jser Name             |                  |          | Preferred     | DNS                                 |
| assword               |                  |          | Alternate     | DNS                                 |
| Save User Name a      | and Password     |          |               |                                     |
| Ask for User Name     | and Password     |          |               |                                     |
| C Obtain APN addres   | ss automatically | DDD T    | Autoritantian | Obtain PDP address automatically    |
| O Use the following A | APN name         | FDF Type | Mode          | C Use the following PDP address     |
|                       |                  | ΘIP      | ⊙ PAP         |                                     |
| APN internet          |                  | C PPP    | C CHAP        | Address                             |
|                       |                  |          |               |                                     |

เมื่อเสร็จแล้วคลิก Connect เพื่อเชื่อมต่ออินเตอร์เน็ต/ คลิก
 Disconnect เพื่อตัดการเชื่อมต่ออินเตอร์เน็ต

| AIS SI                                                                                                    | JPER 3G Cor | nnection Ma | nager |           |            |           |                    |            | = 🛛    |
|----------------------------------------------------------------------------------------------------|-------------|-------------|-------|-----------|------------|-----------|--------------------|------------|--------|
| File Op                                                                                                    |             |             |       |           |            |           |                    |            |        |
| 0                                                                                                    | onnection   | 主 Text      |       | Phonebook | 🛄 St       | tatistics | 1000 Check balance | Check ba   | alance |
|                                                                                                    |             |             |       |           |            |           |                    |            |        |
|                                                                                                    |             |             |       |           |            |           |                    |            |        |
|                                                                                                    |             |             |       |           |            |           | <b>#</b>           |            |        |
|                                                                                                    | Profile     | Name:       | AIS   |           |            | •         | Connect            |            |        |
|                                                                                                    |             |             |       |           |            |           |                    |            |        |
|                                                                                                    |             |             |       |           |            |           |                    |            |        |
|                                                                                                    |             |             |       |           |            |           |                    |            |        |
|                                                                                                    |             |             |       |           |            |           |                    |            |        |
|                                                                                                    |             |             |       |           |            |           |                    |            |        |
|                                                                                                    |             |             |       |           |            |           |                    |            |        |
|                                                                                                    |             |             |       |           |            |           |                    |            |        |
|                                                                                                    |             |             |       |           |            |           | _                  |            |        |
|                                                                                                    |             |             |       |           |            |           |                    | otalAircai | ra.com |
| <b>Y</b> iiii                                                                                                    | EDGE        |             |       |           | <b>D</b> 🖉 | PC        |                    | TH GSM     |        |
| and the second second se |             |             |       |           |            |           |                    |            |        |

## หมายเหตุ

- สำหรับ MAC OS และสอบถามข้อมูลเพิ่มเติม โทร 085-489-8335
   ทุกวัน เวลา 10:00 19:00 น.
- สำหรับคอมพิวเตอร์ตั้งโต๊ะควรใช้ USB ด้านหลังเครื่องเพื่อความ เสถียร
- ก่อนแจ้งปัญหาโปรดตรวจสอบว่าซิมของคุณใช้งานได้จริง จากผู้
   ให้บริการ(AIS 1175, DTAC 1678, TRUE 1331, TOT 1777)
- เช็คชั่วโมงคงเหลือ One 2 Call กด \*139# โทรออก